# The UVM Cancer Center Clinical Trials Office on the Commons

### **Quick Start Guide**

## https://commons.med.uvm.edu/cp/uvmcc/CTO/SitePages/home2.aspx

Welcome to your web-based resource for information about the UVM Cancer Center Clinical Trials Office (UVMCC CTO)! This password protected site is available to members of the UVM Cancer Center as well as the broader research community at the UVM Medical Center and UVM. On the UVMCC CTO Commons, you will find information such as:

- Protocol documents
- Accrual information
- Information about UVMCC CTO staff and services
- UVMCC CTO policies and procedures
- Overview of the study onboarding process

## To Access the Commons UVMCC CTO page:

- Contact the UVM Cancer Center Compliance Specialist, Emily Harwood (<u>emily.harwood@med.uvm.edu</u>) to get your account set up.
- Your username/password for the site will be the same as your UVM Medical Center credentials and/or UVM College of Medicine (COM) credentials.
- Any web browser can be used to access the Commons (see below for browser differences).
- You can access the UVMCC CTO Commons page a couple of ways:
  - <u>https://commons.med.uvm.edu/</u> will take you to the general Commons page; To naviagate to the UVMCC CTO page, find "UVMCC" on the left menu, click on it, then "Clinical Trials Office (CTO)" on the next left menu.
  - <u>https://commons.med.uvm.edu/cp/uvmcc/CTO/SitePages/home2.aspx</u> will take you directly to the UVMCC CTO page.
- Use the menu on the left or the green hyperlinks embedded in the text to move around the site.

### **Browser Differences:**

Any web browser can be used to access the Commons, however the computer and browser you use will likely have default settings in place.

- **Firefox (recommended):** will ask for your login credentials every login unless you actively save them in the browser. Therefore, we recommend using Firefox for Commons, especially if using a shared computer.
- **Chrome:** Chrome may autofill your credentials using the log in information used to get on the computer in use. After that autofill, Chrome does allow a user to logout and switch users.
- Internet Explorer: The browser may autofill with the credentials used to get on the computer and automatically log you in to the Commons. Internet Explorer will not allow you to logout and switch users on a COM computer.

\*\*\* If you are using a non-COM computer and have trouble logging in using your COM credentials, try specifying the domain. To do this, enter "MED\" before your COM username (example: MED\eharwood). Your password will be entered as usual. If you still have problems, please contact Emily Harwood in the UVMCC CTO, <u>emily.harwood@med.uvm.edu</u>.

#### Navigating the Study List on the UVMCC CTO page

You can access the current version of the protocol and accrual data for studies managed by the UVMCC CTO in the table at the bottom of the UVMCC CTO Commons home page!

To see the information in this table, click on the "Disease Category" in the left-most column for the type of study you are interested in. Then click on "Status" to see information about the studies in that category.

| COLLEGE OF  | Commons Newsleed OneDrive Sites Harwood, Emily A - O                                                                                                    |  |  |  |  |  |  |  |  |  |  |  |  |
|-------------|----------------------------------------------------------------------------------------------------|--|--|--|--|--|--|--|--|--|--|--|--|
| BROWSE PAGE | O SHARE ☆ FOLLOW 😡 STAK / EDIT 3                                                                                                    |  |  |  |  |  |  |  |  |  |  |  |  |
|             | The CTO is located on the 4th floor of the Given Courtyard.                                                                                                    |  |  |  |  |  |  |  |  |  |  |  |  |
|             | Study List Click on "Study List" to see more data columns and sorting options than what is presented below.<br>Data is updated/entered every three months. Columns with accrual data are accurate as of 12/31/2017. Contact the CTO Coordinator for more up-to-date data.<br>Data below includes:<br>- Studies open to enrollment and studies no longer accepting patients but still have patients being followed.<br>- A link to the protocol document; right-click the field under Protocol Link and select in a new tab.<br>- Columns that can be filtered; hover over the column header and choose the arrow to select fields to filter. |  |  |  |  |  |  |  |  |  |  |  |  |
|             | Protocol Title (dick Protocol PI Anatomic Sponsor Date Accrual Accrual Accrual Ian Nat'i Nat'i CTO #Active #Pts in ClinicalTrials.gov on title below for Link Site Opened Goal Since to Dec 2017 Goal Accrual Coordinator Tx Pts Pollow-Up detail                                                                                                    |  |  |  |  |  |  |  |  |  |  |  |  |
|             | Disease Category : Breast (15)                                                                                                    |  |  |  |  |  |  |  |  |  |  |  |  |
|             | Dispese integory : GI (13)                                                                                                    |  |  |  |  |  |  |  |  |  |  |  |  |
|             | Dise collategory : GU (11)                                                                                                    |  |  |  |  |  |  |  |  |  |  |  |  |
|             | Disease Category : GYN ONC (9)                                                                                                    |  |  |  |  |  |  |  |  |  |  |  |  |
|             | Disease Category : HEAD/NECK (3) Disease Category : HEAD (6)                                                                                                    |  |  |  |  |  |  |  |  |  |  |  |  |
|             | Disease Category : LUNG (13)                                                                                                    |  |  |  |  |  |  |  |  |  |  |  |  |
|             | Disease Category : MELANOMA (3)                                                                                                    |  |  |  |  |  |  |  |  |  |  |  |  |
|             | > Disease Category : Multi-disease Sites (2)                                                                                                    |  |  |  |  |  |  |  |  |  |  |  |  |
|             | Disease Category : NEURO (9)                                                                                                    |  |  |  |  |  |  |  |  |  |  |  |  |
|             | > Disease Category : Phase 1 (1)                                                                                                    |  |  |  |  |  |  |  |  |  |  |  |  |
|             | Disease Category : SARCOMA (3)                                                                                                    |  |  |  |  |  |  |  |  |  |  |  |  |
| avascript   | Disease Category : Supportive Care, Survivorship (1)                                                                                                    |  |  |  |  |  |  |  |  |  |  |  |  |

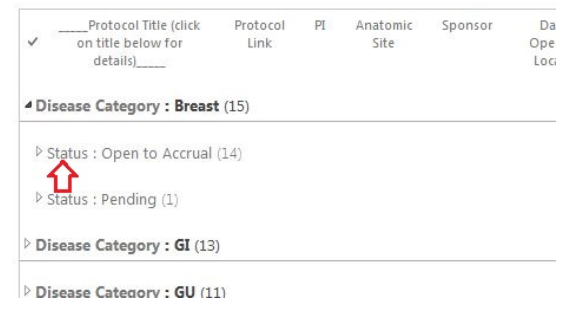

The field in the "Protocol Link" column (see blue arrow below) will allow you to view the most current protocol version. This is purposefully a non-printable version to prevent unintended circulation of the document. **<u>TIP</u>**: To open the protocol without leaving the UVMCC CTO page, right-click the hyperlink and select "Open Link In New Tab."

| ~       | Protocol Title (click on title<br>below for details)                    | Protocol<br>Link       | PI          | Anatomic<br>Site | Sponsor      | Date<br>Opened<br>Locally | Accrual<br>Goal | Accrual<br>Since<br>Open | Accrual:<br>Jan to<br>Dec<br>2017 | Nat'I<br>Goal | Nat'l<br>Accrual<br>Since<br>Open | CTO<br>Coordinator | #<br>Active<br>Tx Pts | # Pts in<br>Follow-<br>Up | ClinicalTrials.gov |
|---------|-------------------------------------------------------------------------|------------------------|-------------|------------------|--------------|---------------------------|-----------------|--------------------------|-----------------------------------|---------------|-----------------------------------|--------------------|-----------------------|---------------------------|--------------------|
| 4 Disea | ase Category : Breast (15)                                              |                        |             |                  |              |                           |                 |                          |                                   |               |                                   |                    |                       |                           |                    |
| ▲ Stat  | tus : Open to Accrual (14)                                              |                        |             |                  |              |                           |                 |                          |                                   |               |                                   |                    |                       |                           |                    |
| F       | Predictors of Dyspnea/fatigue<br>Syndrome in Breast Cancer<br>Survivors | VCC<br>1206            | Dittus      | Breast           | Investigator | 6/20/2012                 | 35              | 27                       | 3                                 | n/a           | n/a                               | Sylvia Lane        | 3                     | n/a                       |                    |
|         | This field is a the protoco                                             | a hyperlin<br>I docume | k to<br>nt. |                  |              |                           |                 |                          |                                   |               |                                   |                    |                       |                           |                    |

The table on the main UVMCC CTO page can be sorted to suit the user's needs: hover over the column header that you'd like to sort by and select the arrow to choose your sorting or filtering preference.

| Protocol Title (click on title below for details)                                         | Protocol<br>Link |     | PI         | Anatomic<br>Site | Sponsor    | - Date                 | Ad<br>Hove<br>head | crual<br>Goal<br>er over<br>er lab | Accru<br>Sin/<br>r the<br>el, like |
|-------------------------------------------------------------------------------------------|------------------|-----|------------|------------------|------------|------------------------|--------------------|------------------------------------|------------------------------------|
| Disease Category : Breast (15)                                                            |                  | - [ | ĝ↓ /       | Ascending        |            |                        | "Spo<br>click      | nsor,"<br>on the                   | and ther<br>small                  |
| Status : Open to Accrual (14)                                                             |                  |     | ₹↓ (       | Descending       |            |                        | black<br>see tl    | dowr<br>he sor                     | i arrow to<br>ting                 |
| Predictors of Dyspnea/fatigue<br>Syndrome in Breast Cancer<br>Survivors                   | VCC<br>1206      | С   | *          | Clear Filters fr | om Sponsor | 6/20/20:               |                    | es.                                | -                                  |
| Phase I/II Trial to Evaluate<br>Partial Breast Radiation to the                           | VCC              | He  | <b>E E</b> | External Institu | ution      | 5/31/200               | 06                 | 75                                 | 5                                  |
| Region of the Lumpectomy<br>Cavity Using Intensity                                        | 0001             |     | <u> </u>   | ndustry          | $\leq 1$   | These ar               | e the              | sortin                             | g _                                |
| Modulated Radiation in                                                                    |                  |     | <u> </u>   | nvestigator      |            | Click on               | the bo             | oonso<br>ox or b                   | r."<br>Doxes                       |
| Elderly women with Breast<br>Cancer                                                       |                  |     | <b>I</b>   | NCTN             |            | next to t<br>of the st | he spo<br>udies    | onsor<br>you w                     | types<br>ould                      |
| Alternate Approaches for<br>Clinical Stage II or III Estrogen<br>Receptor Positive Breast | A011106          | ŀ   |            |                  | Close      | like to vi             | ew.                |                                    |                                    |

Additional views of study data are in the link "Study List". The view at the bottom of the UVMCC CTO page is just one example of how the data can be displayed.

### Study List:

Click on "Study List" and you will be brought to a separate page with additional prebuilt views of the data. "Overall Accrual" is what appears in the table on the UVMCC CTO front page.

| Sti<br>Data    | Idy List Click or<br>is updated/entered e<br>ita bolow includes:<br>- Studies open to e | n "Study List<br>every three<br>nrollment an | t" to s<br>mont<br>d stuc | ee more da<br>hs. Column:<br>lies no longe | ta columns<br>s with accru<br>r accepting | and sorting<br>Ial data are a<br>patients but s | options tha<br>accurate as o<br>till have patie | n what is p<br>of 12/31/20<br>ents being fo | oresented belo<br>17. Contact th<br>ollowed. | ow.<br>ie CTO C | oordinator fo                  | r more u       |
|----------------|-----------------------------------------------------------------------------------------|----------------------------------------------|---------------------------|--------------------------------------------|-------------------------------------------|-------------------------------------------------|-------------------------------------------------|---------------------------------------------|----------------------------------------------|-----------------|--------------------------------|----------------|
| Click<br>List" | on the green font "<br>to open more view                                                | 'Study <sup>Imer</sup><br>s of               | nt; rigl<br>lover (       | nt-click the fie                           | eld under Pro<br>mn header a              | otocol Link ar<br>and choose th                 | id select in a<br>le arrow to s                 | new tab.<br>elect fields t                  | o filter.                                    |                 |                                |                |
| the c          | lata.<br>Protocol Title (click<br>on title below for<br>details)                        | Protocol<br>Link                             | PI                        | Anatomic<br>Site                           | Sponsor                                   | Date<br>Opened<br>Locally                       | Accrual<br>Goal                                 | Accrual<br>Since<br>Open                    | Accrual: Jan<br>to Dec 2017                  | Nat'l<br>Goal   | Nat'l<br>Accrual<br>Since Open | CTC<br>Coordir |
| ÞD             | isease Category : Breas                                                                 | <b>t</b> (15)                                |                           |                                            |                                           |                                                 |                                                 |                                             |                                              |                 |                                |                |
| Þ D            | isease Category : GI (13                                                                | 3)                                           |                           |                                            |                                           |                                                 |                                                 |                                             |                                              |                 |                                |                |

### Clicking on "Study List" brings you to a new page with the following:

| COLLEGE OF ME                                                                                                    | DICINE Newsfeed OneDrive Sites Harwood, Emily Ar                                                                                                    |
|----------------------------------------------------------------------------------------------------|----------------------------------------------------------------------------------------------------|
| BROWSE                                                                                                    | C SHARE 🕁 FO                                                                                                    |
| ि<br>曲<br>C                                                                                                    | Commons DataCommons LearningCommons ResearchCommons SearchCommons   Study List - accrual data is as of 12/31/2017 () Image: Common search Common search Common s |
| Commons Home<br>UVN This is where the<br>different views (or<br>tables) are listed.<br>Titles are<br>"Overall Accrual,"<br>S"Accrual - Studies<br>Open to Pts," etc. | Commons > Centers and Programs > University of Vermont Cancer Center (UVMCC) > Clinical Trials Office (CTO)<br>You are in the view "Accrual - Studies Open to Patients"<br>• includes only studies open to accrual<br>• grouped by Disease Category, then by Sponsor type<br>Overall Accrual - Studies Open to Pts All Items PI - Recent Accrual PI by Sponsor Type PI by Study Status Find an item                                                                                                    |
| Click on the title to<br>see the data view.<br>Study start-up<br>Official Documents<br>Calendar- Oncology<br>Clinical Trials                                         | Protocol Title Protocol PI Anatomic Date Accrual Accrual Accrual: Nat'l Nat'l CTO # # Pts in ClinicalTrials.gov (click on title Link Site Opened Goal Since Jan to Goal Accrual Coordinator Active Follow- below for Locally Open Dec 2017 Since Tx Pts Up details)  Disease Category : Breast (15)                                                                                                    |
| Committees & Groups                                                                                                    | ▷ Disease Category : GI (3)                                                                                                    |
| PRMC<br>TDTs                                                                                                    | Disease Category : GU (2)                                                                                                    |
| DSMC                                                                                                    | Disease Category : HEAD/NECK (1)                                                                                                    |
| Recent                                                                                                    | Disease Category : HEME (2)                                                                                                    |
| EDIT LINKS                                                                                                    | Disease Category : LUNG (6)                                                                                                    |

Click on any of the different view titles to see a new arrangement of data (see row next to red arrow above).

You can search the data within a view at any time by using the search box on the far right next to the view listing (see green arrow in the image above). Doing so allows you to search any of the fields in that view. For example, you can type in "nivolumab" and the search results will give you a list of all studies in that view with "nivolumab" in the title. Please note that the search box in the upper right of the entire screen searches the whole CTO Commons page, not just the data table (see blue arrow in the image above).

#### FAQ's:

Please refer to the <u>Frequently Asked Questions</u> link on the UVMCC CTO Commons page (right side) for answers to important concerns you may have regarding the UVMCC CTO Commons site.